## **Como Cadastrar Seguro Saúde no Quiver**

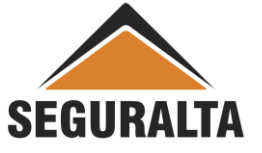

### Na barra de ferramentas, clicar na opção VENDAS – NOVO ORÇAMENTO

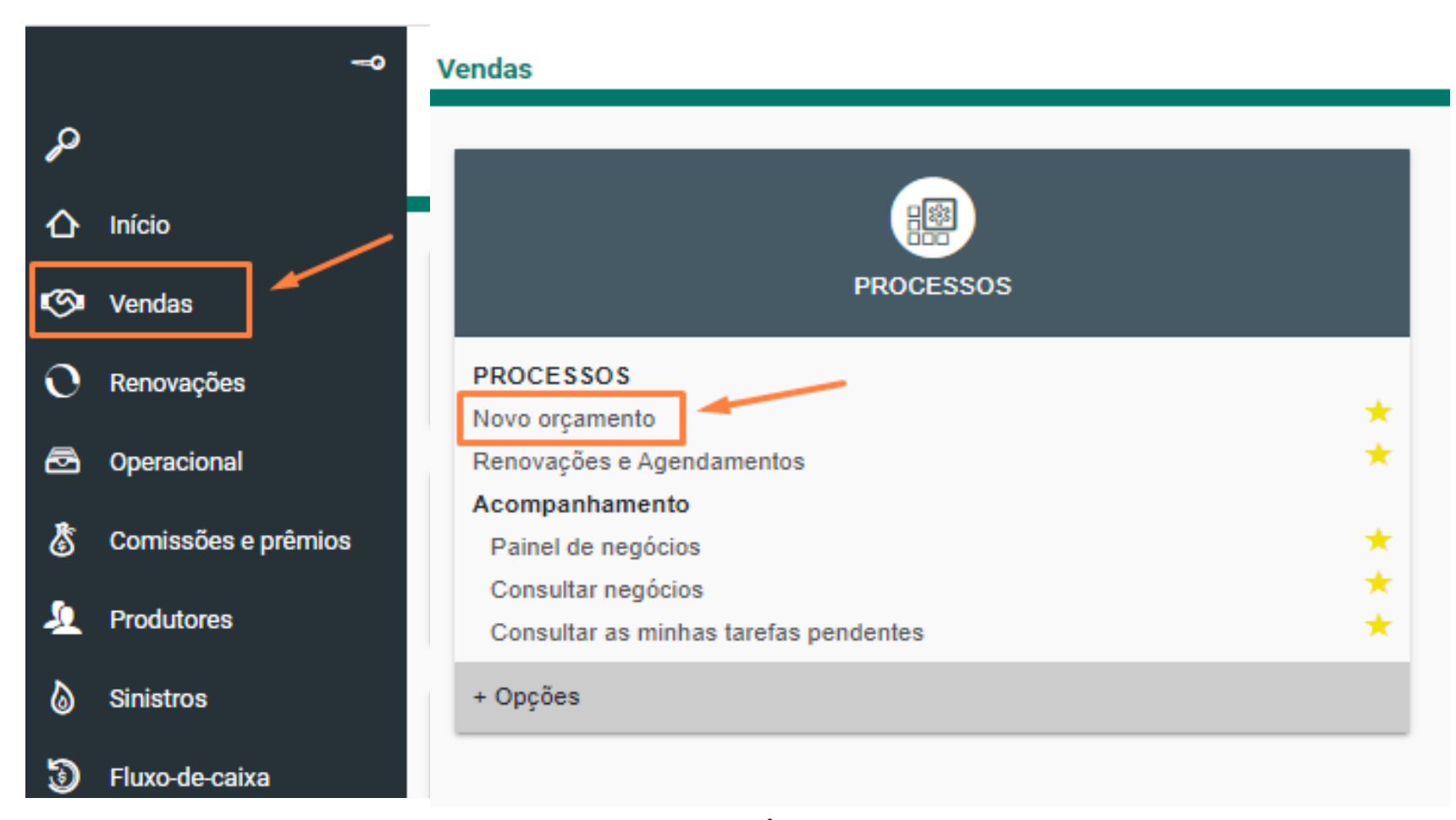

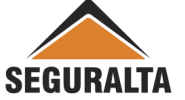

### Em Orçamento/Importação clicar em + Opções, depois em Seguro Saúde

| Novo orçamento |                               |
|----------------|-------------------------------|
| Mult Auto      | Mult Moto                     |
| Orcamentos     | LINKS EXTERNOS                |
| Orcamentos     | RESPONSABILIDADES             |
|                | RC Eventos                    |
| + Opções       | MORTE ACIDENTAL               |
|                | RC Geral/Profissional         |
|                | RC Riscos Ambientais          |
|                | PESSOAS COLETIVO              |
|                | Acidentes Pessoais (Coletivo) |
|                | EDUCACIONAL                   |
|                | Odontológico Coletivo         |
|                | Previdência Empresarial       |
|                | Seguro Saúde                  |
|                | VIDA EM GRUPO                 |

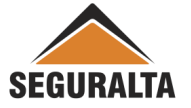

☆ ☆ ☆

# Preencher os campos abaixo: Tipo de Orçamento, Grupo de Produção e os Dados do Cliente.

| Tipo de orçamento SAÚDE | Cotação: 0                            |                          |                        |   |
|-------------------------|---------------------------------------|--------------------------|------------------------|---|
| Tipo de orçamento       | da própria corretora 🔵 Renovação de o | utra corretora 🔵 Endosso | Grupo de produção      | • |
| Dados do cliente        |                                       |                          |                        |   |
| Tipo pessoa             | CPF                                   | Q Nome                   |                        |   |
| Sexo                    | Data de nascimento                    | Estado civil             | ×* 🛛 🖉 CARACTERÍSTICAS |   |
| Agregado a              | ٩                                     |                          |                        |   |

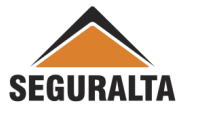

Na opção dados do Seguro, informar a **"Vigência inicial e a vigência Final"** Vigência de acordo com o PDF da Seguradora, sempre de forma anual.

| Dados do seguro                                         |     |                          |                     |  |  |
|---------------------------------------------------------|-----|--------------------------|---------------------|--|--|
| Vigência<br>Observações impressas no final do orçamento | Até | Campanha   Totação encam | inhada ao cliente 🙀 |  |  |
|                                                         |     |                          |                     |  |  |

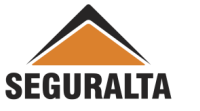

### Preencher o Tipo de Plano e Tipo de Acomodação e clicar em Avançar.

| Questionário de avaliação de risco |         |          |  |
|------------------------------------|---------|----------|--|
| PO DE PLANO                        |         |          |  |
| O DE ACOMODAÇÃO                    |         |          |  |
|                                    |         | /        |  |
|                                    |         | <u> </u> |  |
|                                    | ←VOLTAR | AVANÇAR  |  |
|                                    |         |          |  |
|                                    |         |          |  |
| <b>A</b>                           |         |          |  |

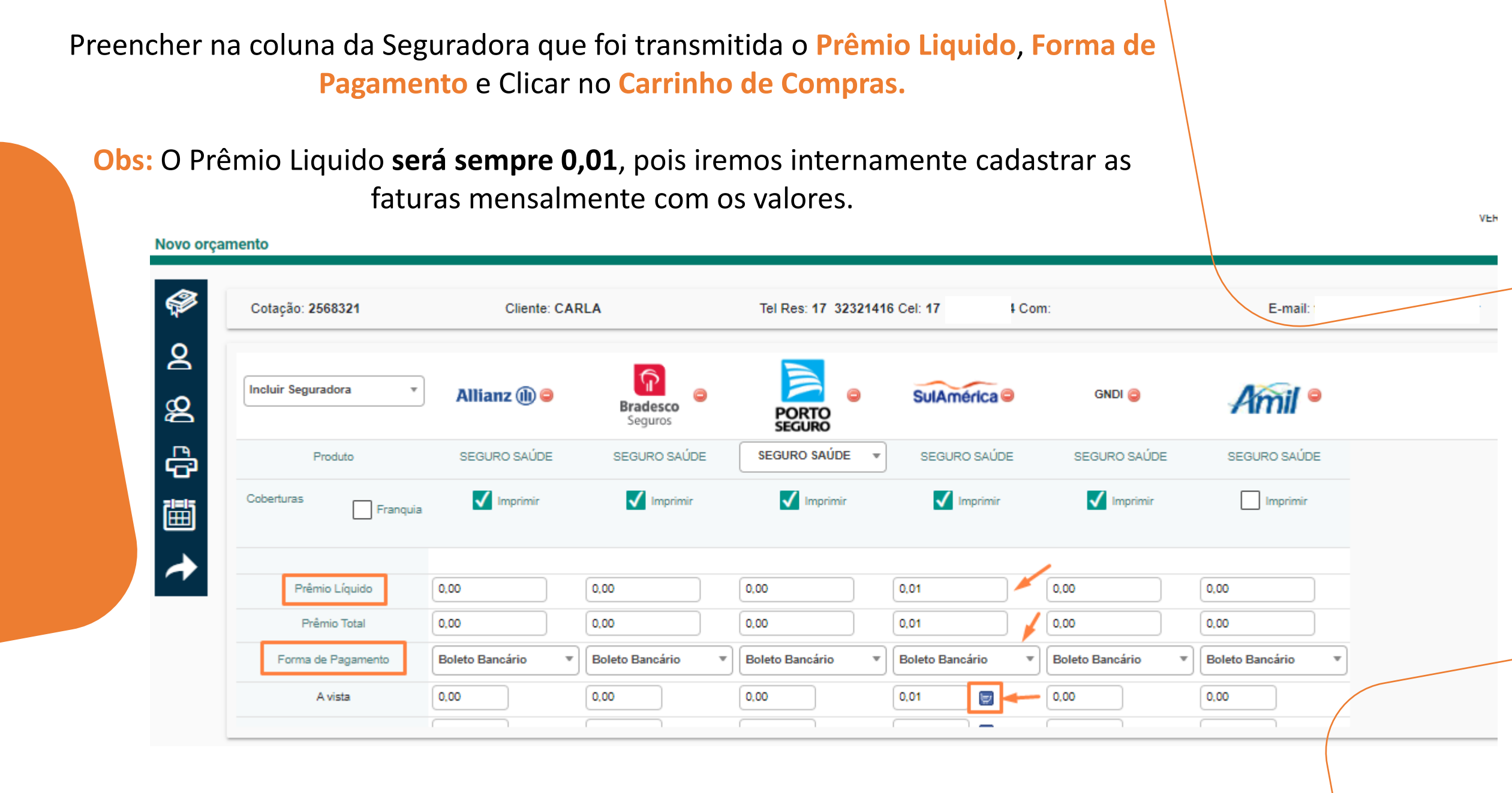

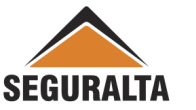

Para finalizar o cadastro preencher o Percentual de Comissão, Data Vencimento 1ª parcela, nº de proposta na Cia, e depois clicar em GERAR PROPOSTA.

Em seguida aparecerá em tela o número de proposta Quiver.

#### Opção Contratada

| Seguradora SULAMÉRICA SEGUROS | Parcelas                   | 1                                 |     |                           |
|-------------------------------|----------------------------|-----------------------------------|-----|---------------------------|
| Prêmio líquido                | % comissão % desc          | % com. final                      |     | % comissão do negócio     |
| 0,01                          | 0,00 0,00                  | 0,00                              |     | 0,00                      |
| Prêmio líquido de serviço     | Forma Receb. de Comissão   |                                   |     | % comissão do co-corretor |
| 0,00                          | SULAMÉRICA SEGUROS / SEGUR | O SAÚDE - NORMAL NAS PARCELAS 🔹 🔻 |     | 0,00                      |
| Custo                         | Forma de pagamento         | Data venc. 1a parcela             | 1 / | % comissão da corretora   |
| 0,00                          | 🔵 A Vista 🔵 30 dias        | 19/04/2022                        |     | 0,00                      |
| Adicional                     | Dia do venc. das parcelas  | No. da proposta na cia            |     | Sub-tipo de documento     |
| 0,00                          | 19                         | •                                 |     | Renovável x •             |
| lof                           |                            |                                   |     |                           |
| 7,38 0,00                     |                            | ← VOLTAR GERAR PROPOSTA           |     |                           |

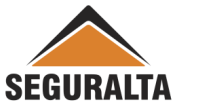